راهنمای درخواست تغییر نوبت کاری مسئول فی

#### شناسنامه سند

| نام سند       | راهنمای درخواست تغییر نوبت کاری مسئول فنی                                       |
|---------------|---------------------------------------------------------------------------------|
| نگارش         | 0/1                                                                             |
| تاريخ صدور    | 1396/9/25                                                                       |
| نام فایل      | UserTaghyirNobateKariMasoulFani.v.0.1                                           |
| شرح سند       | در این سند راهنمای درخواست تغییر نوبت کاری مسئول فنی با ذکر جزییات بیان شده است |
| نوسنده /مترجم | سميرا قدرت نما                                                                  |

# تاريخچه بازنگرى

| نام فايل                              | نسخه | شرح تغييرات     | تاريخ     | نويسنده/ ويراستار |
|---------------------------------------|------|-----------------|-----------|-------------------|
| UserTaghyirNobateKariMasoulFani.v.0.1 | 0.1  | تهيه فايل اوليه | 1396/9/25 | سميرا قدرت نما    |

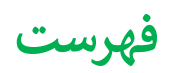

| 4 | ایجاد درخواست تغییر نوبت کاری مسئول فنی     |
|---|---------------------------------------------|
| 5 | 1.تكميل اطلاعات درخواست                     |
| 6 | برنامه نوبت کاری                            |
| 6 | مدارک                                       |
| 6 | عکس پرسنلی                                  |
| 7 | سایر مدارک بنابر درخواست اداره صدور دانشگاه |
| 7 | 2. پرداخت تعرفه                             |
| 8 | 3. ارسال درخواست                            |

## ايجاد درخواست تغيير نوبت كارى مسئول فنى

جهت ایجاد درخواست نوبت کاری مسئول فنی از منوی سمت راست و انتخاب "ثبت درخواست ها" وارد صفحه مشابه زیر شده که می توان نوع درخواست را انتخاب کرد:

| – درخواست های تغییر ات موسسه                                       |
|--------------------------------------------------------------------|
| تعذيد پروانه های بهره برداری و مسئول فنی                           |
| درخواست تغییر نوبت کاری موسسه/ درخواست تغییر مسئول هنی             |
| درخواست تغييرنام موسسه                                             |
| درخواست تغيير موسس                                                 |
| درخواست تغيير آدرس                                                 |
| درخواست تعظیلی (موقت/ دانم) موسسهٔ یا بخش/، بازگشایی موسسهٔ یا بخش |
| درخواست تغییر نوبت کاری مسئول فنی                                  |
| درخواست پروانه العلنى                                              |
| درفواست تعويض پروانه قديمى                                         |
| درخواست تغيير قائم مقام                                            |
| درخواست تغییر پرسنل                                                |
| درفواست تغيير تجهيزات                                              |

پس از انتخاب "درخواست تغییر نوبت کاری مسئول فنی" وارد صفحه ای مشابه زیر که لیست موسسا ت فرد را نمایش می دهد، می شویم:

لیست موسسات فرد جهت درخواست تغییر مسئول فنی را در زیر میتوانید ببینید.

| •      |                 |             |               |                           |                         | 6   |
|--------|-----------------|-------------|---------------|---------------------------|-------------------------|-----|
|        | دانشگاه         | شهر         | استان         | نوع موسسه                 | ئام موسسة               | ديف |
| انتخاب | دانشگاه آزمایشی | شهر آزمایشی | استان آزمایشی | موسسه فيزيوتراپى          | بيست و دوم يهمن         | 1   |
| انتخاب | دانشگاه آزمایشی | شهر آزمایشی | استان آزمایشی | بيمارستان (٥٥ تا ١٥٥ تخت) | بیست و سوم تیر          | ٢   |
| انتخاب | دانشگاه آزمایشی | شهر آزمایشی | استان آزمایشی | درمانگاه تخممی داخلی      | دهم تير                 | ٣   |
| انتخاب | دانشگاه آزمایشی | شهر آزمایشی | استان آزمایشی | آزمایشگاه تشخیص پزشکی     | تست خود موسسه آزمایشگاه | ۴   |

با انتخاب موسسه مورد نظر میتوان درخواست مورد نظر را شروع کرد:

در ابتدا لیست تمامی درخواست های فرد قابل مشاهده است، همچنین میتوان درخواست جدید را با کمک دکمه زرد رنگ "<mark>ثبت</mark> <mark>درخواست جدید</mark>" شروع کرد:

|                           |   |                                               |               |              |                 |                           |                 | ، جدید        | نرخواست |
|---------------------------|---|-----------------------------------------------|---------------|--------------|-----------------|---------------------------|-----------------|---------------|---------|
| 1•                        |   |                                               |               |              |                 |                           |                 |               | C       |
|                           |   | وضعيت درخواست                                 | تاريخ درخواست | شبكه         | دانهگاه         | نوع درخواست               | نام موسسة       | شماره درخواست | رديف    |
| حذف درخواسن<br>ارسال نشده | Ø | در انتظار کمیسیون (رییس اداره صدور پروانه ها) | 1890-10-60    | شبکه آزمایشی | دانشگاه آزمایشی | تغییر نوبت کاری مسئول فنی | بیست و دوم بهمن | 11888         | 1       |
| حذف درخواست<br>ارسال نشده | Ø | بررسی اولیہ ریس ادارہ – دانشگاہ               | 1295-7-1      | شبکه آزمایشی | دانشگاه آزمایشی | تغییر نوبت کاری مسنول فنی | بیست و دوم بهمن | 595Po         | ų       |

در صورتی که درخواست ارسال نشده باشد، متقاضی می تواند درخواست را حذف نماید.

بعد از ثبت درخواست جدید وارد صفحه ای مشابه زیر خواهیم شد:

|                   |                                        |                                                |                 |                                                      | - بازگشت                            |
|-------------------|----------------------------------------|------------------------------------------------|-----------------|------------------------------------------------------|-------------------------------------|
| پرديس مطيع قوانين | درخواست دهنده،                         | 1 o 1 Q 4 - 1 H 9 8 / 9 / 4 1                  | تاريخ درخواست ، | V∆∆₽5                                                | مماره درخواست،                      |
|                   |                                        | موسسه فيزيوتراپى                               | نوع موسسه،      | بيست و دوم بهمن                                      | م موسسات                            |
|                   |                                        |                                                |                 | دانشگاه آزمایشی                                      | انشگاه،                             |
|                   |                                        |                                                |                 | شهر آزمایشی                                          | er.                                 |
|                   |                                        |                                                |                 | منطقه ۱ شهرداری آزمایشی                              | نطقه شهرداری،                       |
|                   | رى مىنتول فتى به ادارە مىدور پروانە ھا | ار سال در خواست<br>ارسال درخواست تغییر نوبت کا |                 | <b>ر خواست</b><br>بات مربوط به موسسه را تکمیل نمایید | تکمیل اطلعات د<br>در این مرحده اطلا |
|                   |                                        |                                                |                 |                                                      | پرداخت تعرفه                        |
|                   |                                        |                                                |                 | ساب های بانکی جهت صدور پروانه ها                     | تعرفه ها و شماره ح                  |
|                   |                                        |                                                |                 |                                                      | +                                   |

مشابه تمامی درخواست ها، در ابتدای صفحه اطلاعات کلی درخواست و موسسه نمایش داده شده است. جهت ارسال درخواست از دکمه "ا<mark>رسال درخواست تغییر نوبت کاری مسئول فنی به اداره صدور پروانه ها"</mark> استفاده می نماییم.

در ابتدا متقاضی باید فرم های درخواست را تکمیل نماید:

#### 1. تكميل اطلاعات درخواست

در این مرحله متقاضی باید اطلاعات اولیه درخواست را به ترتیب وارد نماید:

|            | <b>م</b> یازگفت                                         |            | نمایید. | مت به تکعیل اطلعات درخواست" استفاده :<br>· نخواهد شد.                           | طلعات درخواست،از دکمه "بازگنه<br>رخواست،اطللعات درخواست فبت                                  | جهت بازگشت به مراحل تکمیل ا<br>در صورت عدم تکمیل اطلعات د                                                    |
|------------|---------------------------------------------------------|------------|---------|---------------------------------------------------------------------------------|----------------------------------------------------------------------------------------------|----------------------------------------------------------------------------------------------------|
|            | لی<br>سایر مدارک بنابر<br>درخواست اداره محور<br>دانشگاه | عکس پرستلی | مدارک   | برناهه نوبت کاری                                                                | توغيعات                                                                                      |                                                                                                    |
| ← saystepe |                                                         |            |         | راپی نوبت کاری، شبانه روزی<br>دنقر وجود دارد.<br>شاهره م                        | نوع موسسه ، موسسه فیزیوتر<br>کاری مسئولین فنی موسسه مورد<br>این فنا ، جمت تغییر نوب کار ، م  | نام موسسه ، بیست و دوم بهمن<br><b>تومییحات</b><br>در این فرایند امکان تغییر نوبت<br>در ایست تحت کاری است موس |
|            |                                                         |            |         | ست می سرد<br>این آنها وفق شده است باید آپاود شود.<br>ددارک می توانید آپاود کنید | یس صفی استیار میروید دارد.<br>د وظلیف مسئوایین فنی که نورت ک<br>مدارک نامبرده در قسمت سایر م | در هسمت مدارک فرم قبول تین<br>در مورت وجود مدرکی علاوه بر<br>تایید و مرحله بعد                               |

در قسمت اول توضيحات درخواست قابل مشاهده مي باشد.

### برنامه نوبت کاری

در اين مرحله متقاضي مي تواند ليست مسئولين فني را مشاهده كرده و در صورت نياز اقدام به تغيير مسئول فني نمايد.

| نوت کاری جدید، (متذاب کنید | نوبت کاری مسئول فنی شینم خدادادی در داروخانه ، |
|----------------------------|------------------------------------------------|
| توغيدات ،                  |                                                |
| لائيت ا أ عنك              |                                                |

#### مدارک

در این مرحله متقاضی میتواند مدارک مورد نیاز را وارد نماید

|                 |                              |                                                          | 🔶 مرحلہ قبل                                                     |
|-----------------|------------------------------|----------------------------------------------------------|-----------------------------------------------------------------|
|                 | نوبت کاری ، شبانه روزی       | نوع موسسه ، موسسه فیزیوتر اپی                            | نام موسسه ، بیست و دوم بهمن                                     |
|                 |                              |                                                          |                                                                 |
|                 |                              |                                                          | دريافت نامه                                                     |
|                 | م قبول و تعهد وظایف مسدول فن | سدول فنی، فره                                            | دانلود فرم قبول و تعهد وظایف م                                  |
| ی بقش کل موننست | م قبول و تعهد وظایف مسدول فن | سدول فنی بخش کل موسسہ،<br>گاہ عمومی،درمانگاہ دندانپزشکی) | دانلود فرم قبول و تعهد وظایف ه<br>(بیمارستان،جراحی محدود،درمانڈ |

#### عكس پرسنلى

در این مرحله متقاضی باید عکس پرسنلی را جهت صدور پروانه را وارد نماید

#### سایر مدارک بنابر درخواست اداره صدور دانشگاه

در صورت نیاز به اضافه نمودن مدرکی اضافه بر مدارک تعریف شده بنابر اداره صدور پروانه دانشگاه مربوطه، می توان از این قسمت اقدام نمود:

| v 1• |      | وميد       | + بازگفت<br>€ فیت مدرک |
|------|------|------------|------------------------|
|      | مدرک | عنوان مدرک | رحيف                   |
|      |      |            | No records available   |
|      |      |            |                        |

در صورت انتخاب ثبت مدرک جدید:

| عنوان مدرک ، 📃                                                                                                    |
|----------------------------------------------------------------------------------------------------|
| No file selected. <b>Browse</b><br>مدرک، حداکثر سایز مجاز : wo «h فایل های مجاز : jpg.jpeg, bmp, doc, docx, png, tif, pdf و jpg. jpeg<br>اسکن های چند صفحه ای به صورت tif و یا در قالب فایل Pdf و Pdf ارسال گردد. |
| مه فبت                                                                                                    |

2. پرداخت تعرفه

همچنین در صورت نیاز به وارد نمودن تعرفه ، از این مرحله میتوان اقدام کرد.

|                        | مبلغ (ریال) ،     |         | شمارہ فیش ،    |                                              |
|------------------------|-------------------|---------|----------------|----------------------------------------------|
| No file selectedBrowse | تصویر فیش بانکی ، |         | تاريخ پرداخت ، | فیش و اریزی تعرفه مسئول فنی سمیرا قدرت نما ، |
|                        |                   | أأأ حذف | ا مح فيت       |                                              |

همچنین لیست مبالغ تعریف شده در منوی اولیه قابل دانلود می باشد:

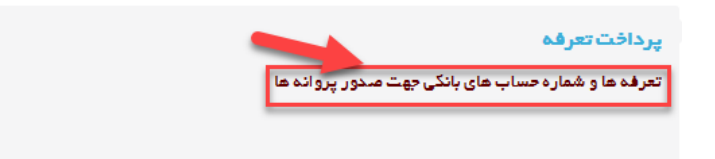

### 3. ارسال درخواست

در نهایت در منوی اول میتوان در خواست را ارسال کرد. در صورت وجود نواقص در هنگام ارسال، لیست خطاها نمایش داده می شود:

| یای آیین نامه ای و نقص در مدارک                               |                                                   |  |
|---------------------------------------------------------------|---------------------------------------------------|--|
| انما را در قسمت مدارک موردنیاز،در مرحله تکمیل اطلاعات درخواست | ر . تعهدنامه مسئول فنی سمیر ا قدرت<br>شمیمه کنید. |  |
| میرا قدرت نما را در قسمت تعرفه ثبت کنید.                      | ۲ ۔ فیش و اریزی تعرفہ مسئول فئی س                 |  |
|                                                               | ار سال درخواست                                    |  |
| ه صدور پروانه ها                                              | ارسال درخواست تغییر مسئول فنی به اداره            |  |

پس از ارسال درخواست، پیغامی مبنی بر موفقیت آمیز بودن ارسال قابل نمایش است.

| ارسال درخواست                                         |
|-------------------------------------------------------|
| درخواست شما با موفقیت ارسال شد                        |
| ارسال درخواست تغییر مسئول فنی به اداره صدور پروانه ها |

پس از این مرحله درخواست در کارتابل رییس اداره صدور دانشگاه قرار خواهد گرفت و قابل کارشناسی خواهد بود.